# **Troubleshoot Virtual Port-Channel (vPC) in ACI**

### Contents

| Introduction                                                               |
|----------------------------------------------------------------------------|
| Background Information                                                     |
| Abbreviations                                                              |
| Prerequisite to Troubleshoot vPC Port-channels                             |
| vPC Validation                                                             |
| <u>1. vPC Status : show vpc</u>                                            |
| 2. vPC Roles, vPC System mac and LAG ID: show vpc role                     |
| 3. Port-channel Status : show port-channel extended                        |
| 4. TEP details and Logical Peer-link status : show system internal epm vpc |
| 5. ZMQ Connection details: show system internal vpcm zmq statistics        |
| Troubleshoot VPC Port-channel Issues                                       |
| 1. Physical port is down                                                   |
| 2. Suspend by LACP                                                         |
| 3. Suspend by vPC                                                          |
| 4. LACP Suspend Individual                                                 |
| Other Errors                                                               |
| <u>1. mcp-loop-err-disable</u>                                             |
| 2. bpdu-guard-err-disable                                                  |

# Introduction

This document describes how to identify and resolve problems that can occur with vPC in ACI.

# **Background Information**

A virtual port channel (vPC) allows links that are physically connected to two different ACI leaf nodes to appear as a single port channel to a third device (that is, network switch, server, any other networking device that supports link aggregation technology).

vPCs consist of two ACI leaf switches designated as vPC peer switches. Of the vPC peers, one is primary and one is secondary. The system formed by the switches is referred to as a vPC domain.

No dedicated peer-link between the vPC peers; instead the fabric itself serves as the MCT.

- Peer Reachability protocol ZMQ is utilized in lieu of CFS.
- ZMQ is an open-source high-performance messaging library that uses TCP as transport.

• This library is packaged as libzmq on the switch and linked into each application that needs to communicate with vPC peer.

Peer-reachability is not handled via a physical peer-link; instead, routing triggers are used to detect peer reachability.

• The vPC Manager registers with URIB for peer route notifications.

• When ISIS discovers a route to the peer, URIB notifies vPC manager, in turn attempts to open ZMQ socket with the peer.

• When the peer route is withdrawn by ISIS, the vPC manager is again notified by URIB, and it brings the MCT link down.

As part of upgrade best practices, it is recommended to upgrade switches in each pod in at least two separate groups so that half of leaf and spine nodes in each pod are up at any given time. An example is one group to have even numbered leaf and spine nodes, and another group to have odd numbered leaf and spines in each pod. With vPC configured devices we can make sure that at least one device is up during the upgrade by putting them in different groups. This prevents any outages during the upgrade because at least one device remains up while the other one is being upgraded.

## Abbreviations

ACI: Application Centric Infrastructure

vPC : Virtual Port Channel

MCT: Multichassis EtherChannel Trunk

CFS: Cisco Fabric Services

ZMQ: Zero Messaging Queue

LACP: Link Aggregation Control Protocol

PDU: Protocol Data Unit

LAG: Link Aggregation

# Prerequisite to Troubleshoot vPC Port-channels

For vPC configuration see

https://www.cisco.com/c/en/us/td/docs/switches/datacenter/aci/apic/sw/4-x/L2-configuration/Cisco-APIC-Layer2-Configuration-Guide-42x/Cisco-APIC-Layer2-Configuration-Guide-421 chapter 0111.html

https://www.cisco.com/c/en/us/td/docs/switches/datacenter/aci/apic/sw/2x/L2 config/b Cisco APIC Layer 2 Configuration Guide/b Cisco APIC Layer 2 Configuration Guide chapte

# **vPC** Validation

### 1. vPC Status : show vpc

Type-2 consistency status

FAB3-L1# show vpc Legend: (\*) - local vPC is down, forwarding via vPC peer-link vPC domain id Peer status vPC keep-alive status vPC keep-alive status configuration consistency status Per-vlan consistency status : success

: success

vPC role : primary Number of vPCs configured : 1 Peer Gateway : Disabled Dual-active excluded VLANs : -Graceful Consistency Check : Enabled Auto-recovery status : Enabled (timeout = 240 seconds) Operational Layer3 Peer : Disabled vPC Peer-link status \_\_\_\_\_ id Port Status Active vlans \_\_\_\_\_ \_\_\_\_\_ \_\_\_ 1 up vPC status \_\_\_\_\_ id Port Status Consistency Reason Active vlans ------- ------ -------\_\_\_\_\_ 686 Po3 up success 86 success FAB3-L2# show vpc Legend: (\*) - local vPC is down, forwarding via vPC peer-link vPC domain id : 101 Peer status : peer adjacency formed ok vPC keep-alive status : peer adja : peer adja Configuration consistency status : success Per-vlan consistency status : success Type-2 consistency status : success vPC role : se Number of vPCs configured : 1 : secondary : Disabled Peer Gateway Dual-active excluded VLANs : -Graceful Consistency Check : Enabled Auto-recovery status : Enabled (timeout = 240 seconds) Operational Layer3 Peer : Disabled vPC Peer-link status \_\_\_\_\_ Port id Status Active vlans -----\_\_\_\_ 1 up vPC status \_\_\_\_\_ Port Status Consistency Reason id Active vlans ----- ------\_\_\_\_\_ \_\_\_ 686 Po2 up success success 86

Output shows, peer adjacency is formed with vPC domain id 101, Note vPC keep alive status is disabled in ACI, because no dedicated link is needed. Po3 is UP in vPC with active vlan 86. Note that port-channel numbers can be different on vPC pair switches.

### 2. vPC Roles, vPC System mac and LAG ID: show vpc role

FAB3-L1# show vpc role

This command shows that L1 is primary and L2 is secondary.

Because the end devices are connected to two different vPC switches there must be a mechanism for them to identify vPC peers as one logical device. This is achieved by use of vPC system mac in the LAG ID which is shared between the peers. This makes end device see vPC peers as one logical unit.

```
N3K# show lacp interface ethernet 1/24
Interface Ethernet1/24 is up
 Channel group is 1 port channel is Po1
 PDUs sent: 31726
 PDUs rcvd: 31634
 Markers sent: 0
 Markers rcvd: 0
 Marker response sent: 0
 Marker response rcvd: 0
 Unknown packets rcvd: 0
 Illegal packets rcvd: 0
Lag Id: [ [(7f9b, 0-23-4-ee-be-65, 82ae, 8000, 4121), (8000, 0-a6-ca-75-6f-c1, 8000, 8000, 15d)] ]
Operational as aggregated link since Fri Sep 2 08:05:52 2022
Local Port: Eth1/24 MAC Address= 0-a6-ca-75-6f-c1
 System Identifier=0x8000, Port Identifier=0x8000,0x15d
 Operational key=32768
 LACP_Activity=active
 LACP_Timeout=Long Timeout (30s)
 Synchronization=IN_SYNC
 Collecting=true
 Distributing=true
 Partner information refresh timeout=Long Timeout (90s)
Actor Admin State=61
Actor Oper State=61
Neighbor: 0x4121
 MAC Address= 0-23-4-ee-be-65
 System Identifier=0x7f9b, Port Identifier=0x8000,0x4121
 Operational key=33454
```

```
LACP_Activity=active
 LACP_Timeout=Long Timeout (30s)
 Synchronization=IN_SYNC
 Collecting=true
 Distributing=true
Partner Admin State=61
Partner Oper State=61
Aggregate or Individual(True=1)= 1
N3K# show lacp interface ethernet 1/25
Interface Ethernet1/25 is up
 Channel group is 1 port channel is Po1
 PDUs sent: 31666
 PDUs rcvd: 31651
 Markers sent: 0
 Markers rcvd: 0
 Marker response sent: 0
 Marker response rcvd: 0
 Unknown packets rcvd: 0
 Illegal packets rcvd: 0
Lag Id: [ [(7f9b, 0-23-4-ee-be-65, 82ae, 8000, 111), (8000, 0-a6-ca-75-6f-c1, 8000, 8000, 161)] ]
Operational as aggregated link since Fri Sep 2 08:00:34 2022
                     MAC Address= 0-a6-ca-75-6f-c1
Local Port: Eth1/25
 System Identifier=0x8000, Port Identifier=0x8000,0x161
 Operational key=32768
 LACP_Activity=active
 LACP_Timeout=Long Timeout (30s)
 Synchronization=IN_SYNC
 Collecting=true
 Distributing=true
 Partner information refresh timeout=Long Timeout (90s)
Actor Admin State=61
Actor Oper State=61
Neighbor: 0x111
 MAC Address= 0-23-4-ee-be-65
 System Identifier=0x7f9b, Port Identifier=0x8000,0x111
 Operational key=33454
 LACP_Activity=active
 LACP_Timeout=Long Timeout (30s)
 Synchronization=IN_SYNC
 Collecting=true
 Distributing=true
Partner Admin State=61
Partner Oper State=61
Aggregate or Individual(True=1)= 1
```

Output shows LAG ID (7f9b, 0-23-4-ee-be-65, 82ae, 8000, 4121) which is a combination of Priority as System ID (32667 in Hex), vPC system mac(00:23:04:ee:be:65), operational Key(33454 in Hex) and Port-identifier.

#### 3. Port-channel Status : show port-channel extended

```
FAB3-L1# show port-channel extended
Flags: D - Down P - Up in port-channel (members)
I - Individual H - Hot-standby (LACP only)
s - Suspended r - Module-removed
```

|       | S - Switc<br>U - Up (p<br>M - Not i<br>F - Confi | hed R - Routed<br>ort-channel)<br>n use. Min-links not met<br>guration failed |          |              |
|-------|--------------------------------------------------|-------------------------------------------------------------------------------|----------|--------------|
| Group | Port-<br>Channel                                 | BundleGrp                                                                     | Protocol | Member Ports |
| 3     | Po3(SU)                                          | 101-102                                                                       | LACP     | Eth1/33(P)   |

Show port-channel extended shows more information about the state of physical links which are part of port-channel bundle.

#### 4. TEP details and Logical Peer-link status : show system internal epm vpc

FAB3-L1# show system internal epm vpc

| Local TEP IP                | : | 10.3.208.64 |
|-----------------------------|---|-------------|
| Peer TEP IP                 | : | 10.3.208.67 |
| vPC configured              | : | Yes         |
| vPC VIP                     | : | 10.3.16.67  |
| MCT link status             | : | Up          |
| Local vPC version bitmap    | : | 0x7         |
| Peer vPC version bitmap     | : | 0x7         |
| Negotiated vPC version      | : | 3           |
| Peer advertisement received | : | Yes         |
| Tunnel to vPC peer          | : | Up          |

```
vPC# 686
if : port-channel3, if index : 0x16000002
local vPC state : MCEC_STATE_UP, peer vPC state : MCEC_STATE_UP
current link state : LOCAL_UP_PEER_UP
vPC fast conv : Off
```

#### 5. ZMQ Connection details: show system internal vpcm zmq statistics

FAB3-L1# show system internal vpcm zmq statistics \_\_\_\_\_ MCECM ZMQ counters \_\_\_\_\_ ZMQ server : 1 ZmQ: Registered ZmQ print callback ZmQ: ===== Start ZMQ statistics printing ====== ZmQ: ZMQ socket type: 5, local ID: 40d0030a Socket base 0x1109c3b4, #endpoints 1 ZmQ: ZmQ: Total 1 I/O pipes, CONNECT CNT: 0, DISCONNECT CNT: 0 RX CNT: 66, BYTES: 124132, ERRORS: 0 ZmQ: TX CNT: 66, BYTES: 125096, ERRORS: 0 ZmQ: Pipe tcp://10.3.208.64:5001 (ID: FD 54 flag 1 state 0): read 66 (124132 bytes) write 66 ( ZmQ: Stream engine 0xae90049c ZMQ SOCKET 0x1109c3b4 TCP FD: 54 @ 10.3.208.67:58740 ZmQ: ZmQ: RX CNT: 72 BYTES: 124494 ERRORS: 0 TX CNT: 73 BYTES: 125458 ERRORS: 0

ZMQ statistics show state of the ZMQ session, number of times connection, occurrences of disconnections, and any errors occurred.

# **Troubleshoot VPC Port-channel Issues**

### 1. Physical port is down

| FAB3                                                                              | -L1# sho                                                                                                    | ow vpc l                                                                                                    | brief                                                                                                    |                                                                                                    |                       |
|-----------------------------------------------------------------------------------|----------------------------------------------------------------------------------------------------|----------------------------------------------------------------------------------------------------|----------------------------------------------------------------------------------------------------|----------------------------------------------------------------------------------------------------|-----------------------|
| Lege                                                                              | na:                                                                                                    | (*)                                                                                                    | ) - local vF                                                                                                   | PC is down, forwarding via                                                                                                    | vPC peer-link         |
| vPC<br>Peer<br>VPC<br>Type<br>vPC<br>Numb<br>Peer<br>Dual<br>Grac<br>Auto<br>Oper | domain<br>status<br>keep-al<br>iguratio<br>vlan cor<br>-2 cons<br>role<br>er of vl<br>Gateway<br>-active<br>eful Cor<br>-recover<br>ational<br>Peer-lin | id<br>ive stat<br>on cons-<br>nsistency<br>istency<br>PCs con-<br>y<br>exclude<br>nsistene<br>ry state<br>Layer3<br>nk state | tus<br>istency stat<br>cy status<br>status<br>figured<br>ed VLANs<br>cy Check<br>us<br>Peer<br>us              | : 101<br>: peer adjacency forme<br>: Disabled<br>tus : success<br>: success<br>: success<br>: primary<br>: 1<br>: Disabled<br>: -<br>: Enabled<br>: Enabled (timeout = 2<br>: Disabled | ed ok<br>240 seconds) |
| id                                                                                | Port                                                                                                    | Status                                                                                                    | Active vlar                                                                                                    | <br>1S                                                                                                    |                       |
| <br>1                                                                             |                                                                                                    | <br>up                                                                                                    |                                                                                                    |                                                                                                    |                       |
| vPC                                                                               | status                                                                                                    |                                                                                                    |                                                                                                    |                                                                                                    |                       |
| id                                                                                | Port                                                                                                    | Status                                                                                                    | Consistency                                                                                                    | / Reason                                                                                                    | Active vlans          |
| <br>686                                                                           | <br>Po3                                                                                                    | down*                                                                                                    | success                                                                                                    | success                                                                                                    |                       |
| Outŗ                                                                              | out show                                                                                                    | s Po3 is                                                                                                    | down.                                                                                                    |                                                                                                    |                       |
| FAB3<br>Flag                                                                      | -L1# sha<br>s: D -<br>I -<br>S -<br>U -<br>M -<br>F -                                                                                                   | ow port<br>Down<br>Individ<br>Suspend<br>Switchd<br>Up (pol<br>Not in<br>Configu                                             | -channel sum<br>P - Up<br>dual H - Ho<br>ded r - Mo<br>ed R - Ro<br>rt-channel)<br>use. Min-li<br>uration fail | nmary<br>o in port-channel (members)<br>ot-standby (LACP only)<br>odule-removed<br>outed<br>inks not met<br>led                                                                        |                       |
| Grou                                                                              | p Port-<br>Channe                                                                                                    | el                                                                                                    | Type Pro                                                                                                    | otocol Member Ports                                                                                                    |                       |

---

We further look at the state of interfaces which are part of the port-channel. Here Eth1/33 is in **Down** state. LACP is configured as the bundling protocol.

```
FAB3-L1# show int e1/33
Ethernet1/33 is down (notconnect)
admin state is up, Dedicated Interface
 Belongs to po3
 Hardware: 100/1000/10000/auto Ethernet, address: 0081.c4b1.2521 (bia 0081.c4b1.2521)
 MTU 9000 bytes, BW 0 Kbit, DLY 1 usec
  reliability 255/255, txload 1/255, rxload 1/255
 Encapsulation ARPA, medium is broadcast
 Port mode is trunk
 full-duplex, 10 Gb/s
 FEC (forward-error-correction) : disable-fec
 Beacon is turned off
 Auto-Negotiation is turned on
 Input flow-control is off, output flow-control is off
 Auto-mdix is turned off
 Switchport monitor is off
 EtherType is 0x8100
 EEE (efficient-ethernet) : n/a
 Last link flapped 00:08:15
 Last clearing of "show interface" counters never
 9 interface resets
  30 seconds input rate 0 bits/sec, 0 packets/sec
 30 seconds output rate 0 bits/sec, 0 packets/sec
 Load-Interval #2: 5 minute (300 seconds)
    input rate 0 bps, 0 pps; output rate 0 bps, 0 pps
```

show interface output gives more details about interface e1/33. We can see E1/33 is down with notconnect state.

#### **Recommended Action:**

Make sure that the port is connected properly and has the correct configuration.

#### 2. Suspend by LACP

```
FAB3-L1# show port-channel extended
Flags: D - Down P - Up in port-channel (members)
I - Individual H - Hot-standby (LACP only)
s - Suspended r - Module-removed
S - Switched R - Routed
U - Up (port-channel)
M - Not in use. Min-links not met
F - Configuration failed
Group Port- BundleGrp Protocol Member Ports
Channel
```

Output shows Eth1/33 is in suspended state. Next we look at show interface Eth1/33 for more details.

```
FAB3-L1# show int e1/33
Ethernet1/33 is down (suspended-due-to-no-lacp-pdus)
admin state is up, Dedicated Interface
 Belongs to po3
 Hardware: 100/1000/10000/auto Ethernet, address: 0081.c4b1.2521 (bia 0081.c4b1.2521)
 MTU 9000 bytes, BW 0 Kbit, DLY 1 usec
  reliability 255/255, txload 1/255, rxload 1/255
 Encapsulation ARPA, medium is broadcast
 Port mode is trunk
 full-duplex, 10 Gb/s
 FEC (forward-error-correction) : disable-fec
 Beacon is turned off
 Auto-Negotiation is turned on
 Input flow-control is off, output flow-control is off
 Auto-mdix is turned off
 Switchport monitor is off
 EtherType is 0x8100
 EEE (efficient-ethernet) : n/a
 Last link flapped 00:00:13
 Last clearing of "show interface" counters never
 12 interface resets
  30 seconds input rate 0 bits/sec, 0 packets/sec
  30 seconds output rate 1640 bits/sec, 0 packets/sec
```

**show interface** suggests that port is suspended because of no LACP PDUs. We can further look at LACP counters and identify if LACP PDUs are being sent and received.

| FAB3-L1# show              | lacp count | ers int | erface po | face port-channel |          |          |          |
|----------------------------|------------|---------|-----------|-------------------|----------|----------|----------|
|                            | LACE       | 'DUs    | Mark      | ker               | Marker R | lesponse | LACPDUS  |
| Port                       | Sent       | Recv    | Sent      | Recv              | Sent     | Recv     | Pkts Err |
| port-channel3              |            |         |           |                   |          |          |          |
| Ethernet1/33               | 314        | 264     | 0         | 0                 | 0        | 0        | 0        |
| FAB3-L1#                   |            |         |           |                   |          |          |          |
| FAB3-L1#                   |            |         |           |                   |          |          |          |
| FAB3-L1# show <sup>·</sup> | lacp count | ers int | erface po | ort-chai          | nnel 3   |          |          |
|                            | LACF       | PDUs    | Mark      | ker               | Marker R | lesponse | LACPDUs  |
| Port                       | Sent       | Recv    | Sent      | Recv              | Sent     | Recv     | Pkts Err |
| port-channel3              |            |         |           |                   |          |          |          |
| Ethernet1/33               | 315        | 264     | 0         | 0                 | 0        | 0        | 0        |

Output shows that the counter is only incrementing for **Sent** LACPDUs and **Recv** counter remains constant. This suggests that we did not receive LACP PDU from the remote end.

We can also look at LACP Negotiation parameters, Counters, and so on, for specific interface use "show

```
FAB3-L1# show lacp interface e1/33
Interface Ethernet1/33 is suspended
 Channel group is 3 port channel is Po3
 PDUs sent: 317
 PDUs rcvd: 264
                   received
 Markers sent: 0
 Markers rcvd: 0
 Marker response sent: 0
 Marker response rcvd: 0
 Unknown packets rcvd: 0
 Illegal packets rcvd: 0
Lag Id: [ [(7f9b, 00-23-04-ee-be-65, 82ae, 8000, 121), (0, 0-0-0-0-0, 0, 0, 0)] ]
Operational as aggregated link since Mon Aug 22 09:29:53 2022
Local Port: Eth1/33
                     MAC Address= 00-81-c4-b1-25-4f
 System Identifier=0x8000,00-81-c4-b1-25-4f
 Port Identifier=0x8000,0x121
 Operational key=33454
 LACP_Activity=active
 LACP_Timeout=Long Timeout (30s)
 Synchronization=NOT_IN_SYNC
 Collecting=false
 Distributing=false
 Partner information refresh timeout=Long Timeout (90s)
Actor Admin State=(Ac-1:To-0:Ag-1:Sy-0:Co-0:Di-0:De-1:Ex-0)
Actor Oper State=Ac-1:To-0:Ag-1:Sy-0:Co-0:Di-0:De-1:Ex-0
Neighbor: 0x0
 MAC Address= 0-0-0-0-0-0
 System Identifier=0x0,0x0
 Port Identifier=0x0,0x0
 Operational key=0
 LACP_Activity=unknown
 LACP_Timeout=Long Timeout (30s)
 Synchronization=NOT_IN_SYNC
 Collecting=false
 Distributing=false
Partner Admin State=(Ac-0:To-0:Ag-0:Sy-0:Co-0:Di-0:De-0:Ex-0)
Partner Oper State=(Ac-0:To-0:Ag-0:Sy-0:Co-0:Di-0:De-0:Ex-0)
Aggregate or Individual(True=1)= 2
```

Futher a packet capture can also be done on the leaf for LACP packets. You can use specific filters to filter out the interface in question.

tcpdump -vvvi kpm\_inb ether proto 0x8809

#### **Recommended Action:**

Make sure that LACP is configured properly on the remote side and the device sends LACP PDUs on correct interface.

### 3. Suspend by vPC

FAB3-L1# show vpc brief Legend: (\*) - local vPC is down, forwarding via vPC peer-link vPC domain id : 101 Peer status : peer adjacency formed ok vPC keep-alive status : Disabled Configuration consistency status : success Per-vlan consistency status : success Type-2 consistency status : success vPC role : primary Number of vPCs configured : 1 Peer Gateway : Disabled Dual-active excluded VLANs : -Graceful Consistency Check : Enabled Auto-recovery status : Enabled (timeout = 240 seconds) Operational Layer3 Peer : Disabled vPC Peer-link status \_\_\_\_\_ id Port Status Active vlans \_\_\_\_\_ \_ 1 up vPC status \_\_\_\_\_ id Port Status Consistency Reason Active vlans -- ---- ------ ------\_\_\_\_\_ 686 Po3 down\* failed vpc port channel mis-config due to vpc links in the 2 switches connected to different partners

This output shows that vPC port-channel is down because of a vPC misconfig. Observe the port-channel status.

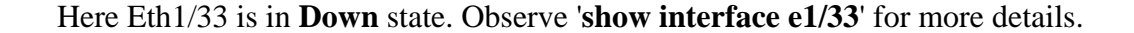

FAB3-L1# show int e1/33 Ethernet1/33 is down (suspend-by-vpc) admin state is up, Dedicated Interface Belongs to po3 Hardware: 100/1000/10000/auto Ethernet, address: 0081.c4b1.2521 (bia 0081.c4b1.2521) MTU 9000 bytes, BW 0 Kbit, DLY 1 usec reliability 255/255, txload 1/255, rxload 1/255 Encapsulation ARPA, medium is broadcast Port mode is trunk full-duplex, 10 Gb/s FEC (forward-error-correction) : disable-fec Beacon is turned off Auto-Negotiation is turned on Input flow-control is off, output flow-control is off Auto-mdix is turned off Switchport monitor is off EtherType is 0x8100

vPC uses LAG ID to determine if the vPC peers are connected to the same host. If there is a mismatch in the LAG ID, interfaces are suspended by vPC.

"Show vpc brief" shows that physical links in the port-channel on vPC peers are not connected to the same remote device.

LAG ID comparison can be checked with "show vpc consistency-parameters interface port-channel 3".

FAB3-L1# show vpc consistency-parameters interface port-channel 3

Type 1 : vPC will be suspended in case of mismatch

| Name                  | Туре | Local Value                                                                             | Peer Value                                                                              |
|-----------------------|------|-----------------------------------------------------------------------------------------|-----------------------------------------------------------------------------------------|
| lag-id                | 1    | [(7f9b,<br>0-23-4-ee-be-65, 82ae,<br>0, 0), (8000,<br>0-a6-ca-75-6f-c1,<br>8000, 0, 0)] | [(7f9b,<br>0-23-4-ee-be-68, 82ae,<br>0, 0), (8000,<br>0-a6-ca-75-6f-c1,<br>8000, 0, 0)] |
| mode                  | 1    | active                                                                                  | active                                                                                  |
| Speed                 | 1    | 10 Gb/s                                                                                 | 10 Gb/s                                                                                 |
| Duplex                | 1    | full                                                                                    | full                                                                                    |
| Port Mode             | 1    | trunk                                                                                   | trunk                                                                                   |
| Native Vlan           | 1    | 0                                                                                       | 0                                                                                       |
| MTU                   | 1    | 9000                                                                                    | 9000                                                                                    |
| vPC card type         | 1    | Empty                                                                                   | Empty                                                                                   |
| Allowed VLANs         | -    | 86                                                                                      | 86                                                                                      |
| Local suspended VLANs | -    | -                                                                                       | -                                                                                       |

If there is a mismatch in the LAG-ID, ports are suspended.

#### **Recommended Action:**

Make sure that the physical links in the port-channel are connected to the same remote device.

### 4. LACP Suspend Individual

LACP sets a port to the suspended state if it does not receive an LACP PDU from the peer. This can cause some servers to fail to boot up as they require LACP to logically bring-up the port. You can tune behavior to individual use by disabling LACP suspend individual.

To do so, create a port channel policy in your vPC policy group, and after setting mode to **LACP active**, remove Suspend Individual Port. Now the ports in the vPC stay active and continue to send LACP packets.

```
FAB3-L1# show port-channel extended
Flags: D - Down P - Up in port-channel (members)
     I - Individual H - Hot-standby (LACP only)
     s - Suspended r - Module-removed
     b - BFD Session Wait
     S - Switched R - Routed
     U - Up (port-channel)
     M - Not in use. Min-links not met
     F - Configuration failed
_____
Group Port- BundleGrp
                            Protocol Member Ports
   Channel
_____
1
   Po1(SD) 101-102
                            LACP Eth1/33(I)
```

Output shows that even though we did not receive LACP PDUs on Eth1/33 after LACP Suspend-Individual flag is removed, port is UP as Individual port. Note that we still send LACP PDUs from ACI leaf with this configuration. When LACP PDUs are received, the port moves back to bundled mode.

# **Other Errors**

There are other interface errors which are not specific to vPC but are still applicable to vPC interfaces. Please refer to the links for details.

### 1. mcp-loop-err-disable

https://www.cisco.com/c/dam/en/us/solutions/collateral/data-center-virtualization/application-centricinfrastructure/aci-guide-using-mcp-mis-cabling-protocol.pdf

### 2. bpdu-guard-err-disable

https://www.cisco.com/c/en/us/td/docs/switches/datacenter/aci/aci virtual edge/configuration/1x/b Virtual Edge Config Guide 1 2 1/b Virtual Edge Config Guide 1 2 1 chapter 0101.pdf